## Disable or Delete a User Account in Win 7

A disabled User's account is no longer available but all of it's settings, folders and files remain in place.

A deleted User's account has all it's settings removed and cannot be restored. You can choose during deletion whether or not to retain it's folders and files.

**Disable a User's Account** 

1. Click Start...rightclick Computer and select Manage.

2. Click Local Users and Groups.

3. Doubleclick the Users folder and doubleclick the User Name of the account to be disabled.

4. In the Properties dialog box, select the Account's disabled check box. Click Ok.

**5.** Close the Computer Management window. The account no longer appears in the Manage Accounts window of Control Panel.

**Enable a Disabled User Account** 

1. Perform steps 1-3 in the above procedure.

2. In the Properties dialog box, clear the Account's Disabled check box and click Ok.

**3.** Close the Computer Management window. The account now reappears in the Manage Accounts window of the Control Panel.

\*\*\*\*\*\*\*\*